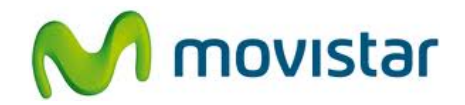

## Samsung S6810 Galaxy Fame

Cómo configurar correo Gmail en celular Movistar Android (versión 4.1)

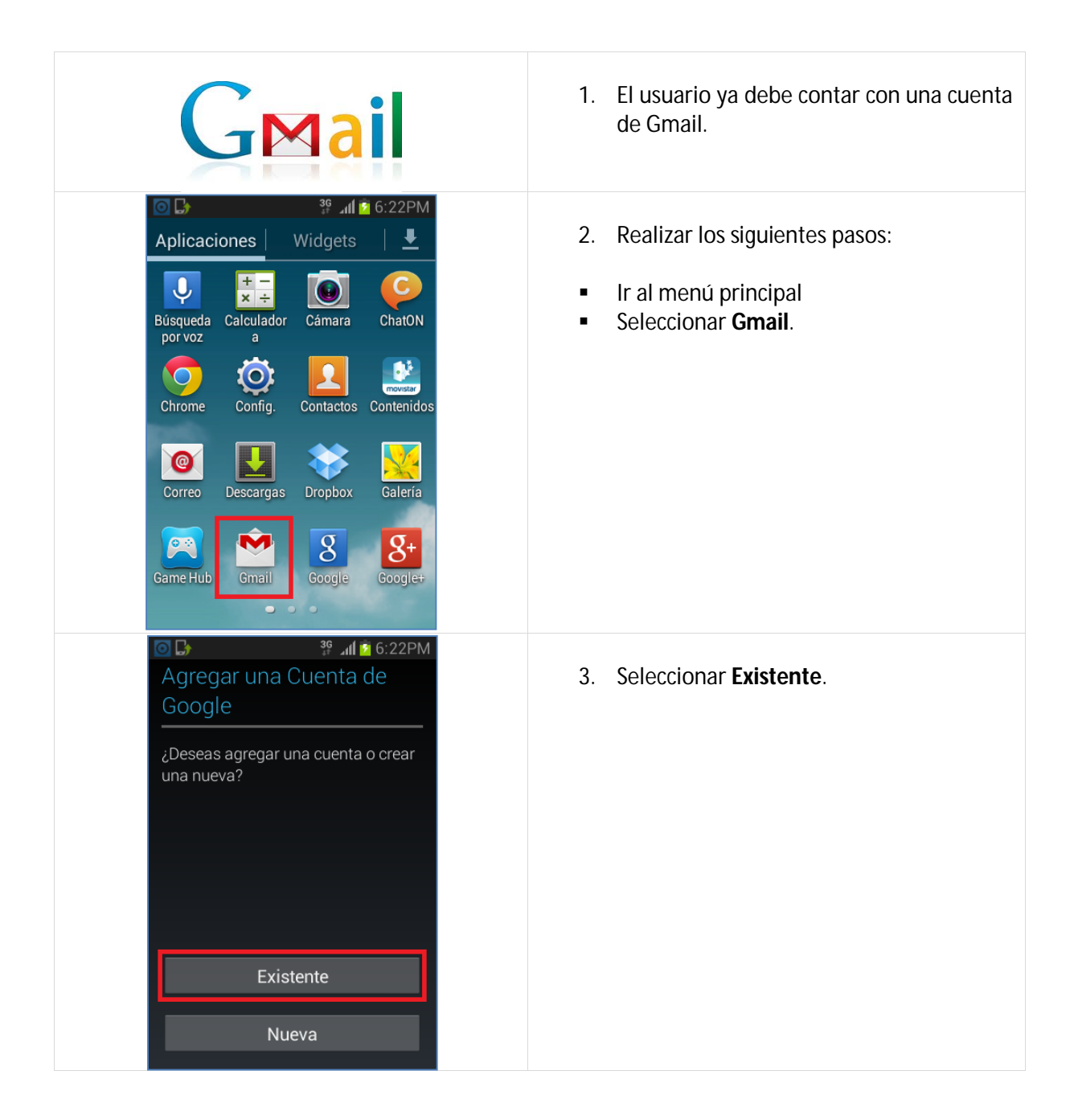

![](_page_1_Picture_1.jpeg)

![](_page_1_Picture_2.jpeg)